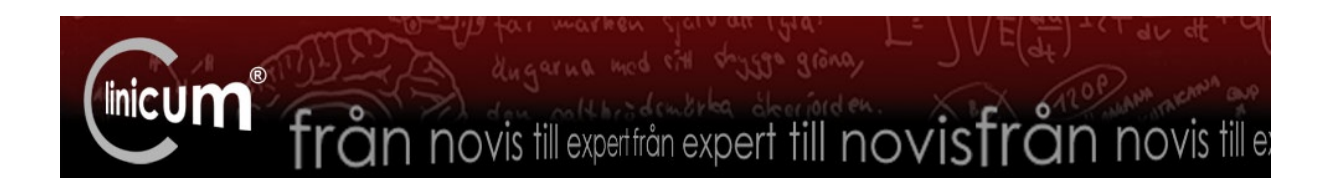

## EZbooking – manual

EZbooking är ett bokningssystem som Clinicum Östergötland använder för att boka och avboka lokaler och material för HLR, färdighetsträning och medicinsk simulering på ViN och US.

Instruktörer och bokningsansvariga har möjlighet att se bokningar och lediga tider men kan inte boka själva. Kontakta bokningen via bokningsförfrågan alternativ skicka ett e-postmeddelande till <u>clinicum@regionostergotland.se</u>

Öppna EZbooking genom att klicka på länken: http://ezbooking.lio.se/clinicum/

Då kommer du till en sida som ser ut ungefär som nedan. Vid problem med inloggning, kontakta <u>clincum@regionostergotland.se</u> alternativt ring 010-103 73 75.

| EZbooking - Windows Internet | Explorer                                    |                                             |                            |                                                    | _ <u>a x</u>                             |  |  |  |  |  |
|------------------------------|---------------------------------------------|---------------------------------------------|----------------------------|----------------------------------------------------|------------------------------------------|--|--|--|--|--|
| 🚱 🗢 🙋 http://ezbooking       | g.lio.se/clinicum/EZbooking/cgi-bin/ezb_fra | • + <sub>2</sub> × )                        | D Bing                     |                                                    |                                          |  |  |  |  |  |
| 🙀 Favorites 🏾 🌈 EZbooking    |                                             |                                             |                            | 👌 🕶 🗟                                              | 👻 🖃 🖶 💌 Page 👻 Safety 👻 Tools 👻 🕢 👻      |  |  |  |  |  |
| EZhooking                    | Kategori                                    | Objekt                                      |                            | Kalenderinnehåll                                   |                                          |  |  |  |  |  |
| EZDOOKINg                    | Alla bokade objekt                          |                                             |                            | <ul> <li>Bokad tid</li> <li>C Ledig tid</li> </ul> | 8. 7 🛽                                   |  |  |  |  |  |
|                              | 2014 Januari Alla bokade objekt             |                                             |                            |                                                    |                                          |  |  |  |  |  |
| Kalender                     | V. Måndag                                   | Tisdag                                      | Onsdag                     | Torsdag                                            | Fredag                                   |  |  |  |  |  |
| < 2014 💌 Jan 💌 🕨             | 1                                           |                                             | 1 NYARSDAGEN               | 2                                                  | 3                                        |  |  |  |  |  |
| V. Må Ti On To Fr Lö Sö      |                                             |                                             |                            |                                                    |                                          |  |  |  |  |  |
| 1 30 31 1 2 3 4 5            |                                             |                                             |                            |                                                    |                                          |  |  |  |  |  |
| 2 6 7 8 9 10 11 12           |                                             |                                             |                            |                                                    |                                          |  |  |  |  |  |
| 3 13 14 15 16 17 18 19       | 2 6 TRETTONDEDAG JUL                        | 7                                           | 8                          | 9                                                  | 10                                       |  |  |  |  |  |
| 4 20 21 22 23 24 25 26       |                                             | US Våtlab                                   | LiM AnneSim 3 med SimPad   | LiM AnneSim 3 med SimPad                           | LiM AnneSim 3 med SimPad                 |  |  |  |  |  |
| 5 27 28 29 30 31 1 2         |                                             | Personalmöte reumatologen<br>Karin Sjöstedt | Simulering<br>Tina Hörnell | Simulering<br>Tina Hörnell                         | Simulering<br>Tina Hörnell               |  |  |  |  |  |
| Månadskalender               |                                             |                                             | Clinicum LiM               | Clinicum LiM                                       | Clinicum LiM                             |  |  |  |  |  |
| Periodkalender               |                                             |                                             | US 1 VERKSAMHETSNÄRA       | US 1 VERKSAMHETSNÄRA                               | US 1 VERKSAMHETSNÄRA                     |  |  |  |  |  |
| Veckokalender                |                                             |                                             | Simulering<br>Tina Hörnell | Simulering<br>Tina Hörnell                         | Simulering<br>Tina Hörnell               |  |  |  |  |  |
| Användarkalender             |                                             |                                             | Clinicum LiM               | Clinicum LiM                                       | Clinicum LiM                             |  |  |  |  |  |
| Obiektkalender               |                                             |                                             | ViN *HLR-rum               | US 1 KIRURGI                                       | US 1 VERKSAMHETSNÄRA                     |  |  |  |  |  |
| Min kalender                 |                                             |                                             | S-HLR<br>Camilla Borg      | GI-blödningsdag<br>Rebecka Nylén                   | Vuxen-HLR<br>Carol Gustavsson            |  |  |  |  |  |
| Bokoingar/dag                |                                             |                                             | 08:00 - 17:00              | ?                                                  | Öron tolk                                |  |  |  |  |  |
| Bokninger/måned              |                                             |                                             | S-HLR                      | 07:30 - 17:00<br>US Akutrum                        | US 1 VERKSAMHETSNÄRA                     |  |  |  |  |  |
|                              |                                             |                                             | Camilla Borg               | GI-blödningsdag<br>Rebecka Nylén                   | Scenarieträning<br>Frida Mever           |  |  |  |  |  |
| Bokning                      |                                             |                                             |                            | 07:30 - 17:00                                      | Akuten US                                |  |  |  |  |  |
| 🔍 Sökning                    |                                             |                                             |                            | US Hollywood<br>Gl-blödningsdag                    | 07:30 - 12:00<br>US Resusci Anne Basic 1 |  |  |  |  |  |
| Mina uppgifter               |                                             |                                             |                            | Rebecka Nylén<br>07:30 - 17:00                     | Scenarieträning<br>Frida Mever           |  |  |  |  |  |
|                              |                                             |                                             |                            | US Vårdrum 1                                       | Akuten US                                |  |  |  |  |  |
| Manual                       |                                             |                                             |                            | Gi-blodningsdag<br>Rebecka Nylén                   | US Vagn Vuxen-HLR 1                      |  |  |  |  |  |
|                              |                                             |                                             |                            | 07:30 - 17:00                                      | Vuxen-HLR                                |  |  |  |  |  |
| Användare Testperson Test    |                                             |                                             |                            |                                                    | Logga ut                                 |  |  |  |  |  |
| Done                         |                                             |                                             |                            | 📢 Local intranet   Pi                              | rotected Mode: Off 🛛 🖓 👻 🔍 100% 👻        |  |  |  |  |  |

Till vänster finns några huvudmenyer: Kalender, Bokning, Sökning, Mina uppgifter och Manual.

Under menyn Kalender finns några olika visningsvarianter. Välj gärna Veckokalender.

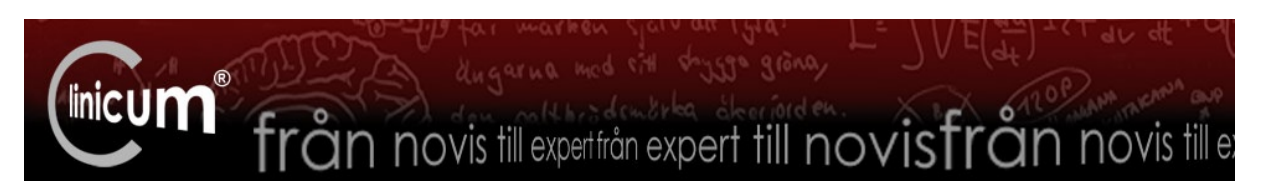

| 🖉 EZbooking -                                                                                                    | Windows Internet Ex                                                                                                    | plorer                |                                                             |               |                        |                    |                     | _ 8 X                                     |
|----------------------------------------------------------------------------------------------------|----------------------------------------------------------------------------------------------------|-----------------------|-------------------------------------------------------------|---------------|------------------------|--------------------|---------------------|-------------------------------------------|
| C C - [2                                                                                                    | http://ezbooking.li                                                                                                    | o.se/clinicum/EZbooki | ing/cgi-bin/ezb_frameset.cgi?goToActi                       | on=default    |                        | ▼ <b>€</b> 9 ×     | 🔎 Bing              | P -                                       |
| 🚖 Favorites                                                                                                    | 🏉 EZbooking                                                                                                    |                       |                                                             |               |                        | Å <b>•</b> I       | 🔊 🕆 📑 🖶 👻 Page 👻 Sa | afety ▼ T <u>o</u> ols ▼ 🕢 ▼ <sup>≫</sup> |
| EZhooking                                                                                                    |                                                                                                    | Kategori              |                                                             |               |                        |                    | Objekt per rad      |                                           |
| LZUUUr                                                                                                    |                                                                                                    | Alla kategorier       |                                                             | <b>•</b>      | Bokad tid C Ledig tid  |                    | 5                   | 🖉 🕄 🔁 🖬                                   |
| V Mà Ti On                                                                                                    |                                                                                                    | 2014 vecka 4          |                                                             |               |                        |                    |                     |                                           |
| 4 20 24 4                                                                                                    |                                                                                                    | 00                    | 🛛 🔝 LiM Anne Sim 3 med SimPad                               | 🕅 🔝 US 1 AKUT | 🛛 🗊 US 1 AT-läkar kurs | s 🛛 🛐 🗊 US 1 BARN  | [X] 🗄 US 1 GYNE     | KOLOGI                                    |
| 1         30         31         1           2         6         7         8           3         13         14         15           4         20         21         22           5         27         28         29 | 2         3         4         5           9         10         11         12           16         17         18         19           23         24         25         26           30         31         1         2 | Måndag<br>2014-01-20  | 07:30 - 16:30<br>Simulering<br>Tina Hörnell<br>Clinicum LiM |               |                        |                    |                     |                                           |
| Månadskale                                                                                                    | nder                                                                                                    | Tisdag<br>2014-01-21  | 07:30 - 18:30<br>Simulering                                 |               |                        |                    |                     |                                           |
| Periodkalend                                                                                                    | der                                                                                                    |                       | Tina Hörnell<br>Clinicum LiM                                |               |                        |                    |                     |                                           |
| <ul> <li>Veckokalen</li> <li>Användarka</li> </ul>                                                                                                    | der                                                                                                    |                       |                                                             |               |                        |                    |                     |                                           |
| Objektkalend                                                                                                    | der                                                                                                    |                       |                                                             |               |                        |                    |                     |                                           |
| Min kalender                                                                                                    | r                                                                                                    | Onsdag<br>2014-01-22  | 07:30 - 16:30<br>Simulering                                 |               |                        |                    |                     |                                           |
| Bokningar/d                                                                                                    | ag                                                                                                    |                       | Tina Hörnell<br>Clinicum LiM                                |               |                        |                    |                     |                                           |
| Bokningar/m                                                                                                    | nånad                                                                                                    |                       |                                                             |               |                        |                    |                     |                                           |
| Bokning                                                                                                    | ]                                                                                                    |                       |                                                             |               |                        |                    |                     |                                           |
| Sökning                                                                                                    | 3                                                                                                    | Torsdag<br>2014-01-23 | 07:30 - 16:30<br>Simulering<br>Tina Hörnell                 |               |                        |                    |                     |                                           |
| 👔 Mina up                                                                                                    | opgifter                                                                                                    |                       | Clinicum LiM                                                |               |                        |                    |                     |                                           |
| Manual                                                                                                    |                                                                                                    |                       |                                                             |               |                        |                    |                     |                                           |
| 😌 Boknings                                                                                                    | sförfrågan                                                                                                    | Fredag<br>2014-01-24  | 07:30 - 16:30<br>Simulering<br>Tina Hörnell<br>Clinicum LiM |               |                        |                    |                     | -                                         |
| Användare Test                                                                                                    | tperson Test                                                                                                    |                       |                                                             |               |                        |                    |                     | Logga ut                                  |
|                                                                                                    |                                                                                                    |                       |                                                             |               |                        | 🔍 🔍 Local intranet | Protected Mode: Off |                                           |
|                                                                                                    |                                                                                                    | Y                     |                                                             |               |                        |                    |                     |                                           |

För att få Måndag till Fredag horisontellt i stället för vertikalt, kan du trycka på denna ikon. Sedan kan du välja Kategori för att se just det du är intresserad av, exempelvis ViN Lokal och material. Då bör din vy se ut ungefär som nedan, med ViN \*HLR-rum överst. Som synes är vecka 4 valt nedan, det ändras lätt genom att klicka i kalendern till höger. Byt månad eller vecka precis som i Outlook. Om det inte finns någon bokning är dagen tom, som måndagen och torsdagen i vecka 4 nedan.

| Autopolity - 1 and - 2014 vecka 4                                                                                                    |             |
|----------------------------------------------------------------------------------------------------|-------------|
|                                                                                                    | • •• *<br>₹ |
| EZbooking Kategori Katenderinzehili<br>VIII Lokal och material C Bokad tol C Ledig tol 2014 vecka 4                                                                                                    | 2 6 2       |
| VII Lotal och material     C Bokad to C Ledg to                                                                                                    | 1. ə e      |
| 2014 vecka 4                                                                                                    |             |
| 2014 VECKa 4                                                                                                    |             |
| V. Ma II UN ID HT LD So                                                                                                    |             |
| 1 30 31 1 2 3 4 5 mining contention fragment (1 - 2 - 3 4 5 mining contention) (1 - 2 - 3 4 5 mining contention) (1 - 2 - 3 - 4 - 5 mining contention) (1 - 2 - 3 - 4 - 5 - 5 - 5 - 5 - 5 - 5 - 5 - 5 - 5 | <b>-</b>    |
| 2         6         7         8         9         10         11         12         10 <sup>10</sup> mod Relacida         S-HLR         S-HLR           Mole mod Relacida         S-HLR         Sara Bonnowier         Johan Lindholm         Marie Moli                                                                                                    |             |
| 3 13 14 15 16 17 18 19                                                                                                    |             |
| 4         60         21         22         23         260           5         27         28         29         30         31         1         2                                                                                                    |             |
| Månadskalender pg 🕄 Vill Akutvagn barn                                                                                                    |             |
| Periodikalender                                                                                                    |             |
| • Vectokalender                                                                                                    |             |
| Användarkalender                                                                                                    |             |
| Objektivalender DI                                                                                                    |             |
| Min kalender 👔 VIN Barn kit med registrering                                                                                                    |             |
| Bokningar/dag                                                                                                    |             |
| Bolvingar/mánad                                                                                                    |             |
| Bokning                                                                                                    |             |
| Sokning                                                                                                    |             |
| Set Mina uppgifter                                                                                                    |             |
| Manual                                                                                                    | <b>_</b>    |
| 😔 Bokningsforfrågan                                                                                                    | • <b>-</b>  |
|                                                                                                    |             |
| Annibulen Tethneson Tet                                                                                                    | noa ut      |
|                                                                                                    | 0.9% -      |

Skrolla ner för att se om det material ni är intresserade av är bokat eller ledigt. Namnet på objekten är klickbara och visar då en beskrivning, ofta med foto.

Du kan även se Min kalender, där dina bokningar ligger enkelt tillgängliga.